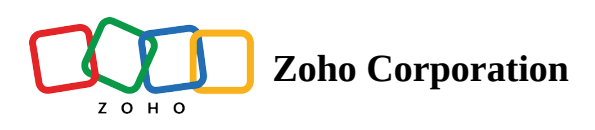

## **Change payment method**

- 1. Sign in to <u>Zoho One</u>∠.
- 2. Click your account icon in the top-right corner to reveal the sidebar.
- 3. Under *Subscription*, click **Manage**.

| Done One         | Users Manage Fields                      |           |      |        |              | $\otimes$                                         |
|------------------|------------------------------------------|-----------|------|--------|--------------|---------------------------------------------------|
| S User Home      | 🔍 🛛 Active Users 🐱                       |           |      |        |              |                                                   |
| Ch Dashboard     | NAME / EMAIL ADD                         | RESS      | APPS | GROUPS | LAST LOGIN   | Amelia                                            |
| 📴 Organization   | Abbie Jennings     abbie.jennings@zylk   | er.biz    | 10   | 2      | 2 months ago | User Id: ⑦                                        |
| 80 Applications  | Amelia Burrows<br>amelia.burrows@zyl     | ker.biz   | 39   | 0      | 5 hours ago  | My Account Sign Out                               |
| ິ Users >        | Annette Charbonn<br>annette.c@zylker.biz | eau       | 6    | 1      | 2 months ago | 3 Zoho One - 70 Users<br>Next renewal 27 Mar 2020 |
| Admins           | Charles Stone<br>charles.stone@zylke     | r.biz     | 10   | 2      | 19 days ago  | Manage                                            |
| ్లి, Groups      | Dieter Klein<br>dieter.klein@zylker.t    | iz        | 10   | 1      | 2 years ago  | Switch to old version                             |
| Security         | Eamon Bassett<br>eamon.b@zylker.biz      |           | 7    | 1      | 2 months ago | <ul> <li>What's new?</li> <li>Help</li> </ul>     |
| က္က Marketplace  | Eduardo Vargas<br>eduardo.vargas@zyll    | ker.biz   | 8    | 1      | 1 year ago   | Webinars                                          |
| Active Directory | Emma Henderson<br>emma.henderson@z       | ylker.biz | 5    | 1      | 2 years ago  | <ul><li>ダ Start Tour</li></ul>                    |
| A Reports        | Fatima Yilmaz     fatima.yilmaz@zylke    | r.biz     | 7    | 2      | 2 years ago  | 🧞 Refer a friend                                  |
|                  | Hiyoshi Nakamura<br>hiyoshi.nakamura@z   | ylker.biz | 5    | 0      | 1 year ago   |                                                   |
|                  | Indira Agrawal                           | erbiz     | 7    | 1      | 2 years ago  | Run your business from your phone. Learn More     |

4. Click Update Payment Method.

| 已 Store |                                                                                                    |                  |                                                         |      |                                         |                | Your Store Details $ \lor $ | ٢ | <b>()</b> :: | ſ |
|---------|----------------------------------------------------------------------------------------------------|------------------|---------------------------------------------------------|------|-----------------------------------------|----------------|-----------------------------|---|--------------|---|
|         | Your purchase was made offline. Please contact upgrade@zohocorp.com to modify your subscription. If you want to move to online subscription, please update your Payment Method. |                  |                                                         |      |                                         |                |                             |   |              |   |
|         | Zoho One                                                                                                    |                  |                                                         |      |                                         |                |                             |   |              |   |
|         | Subscription Details                                                                                                    | Subscription ID: |                                                         |      |                                         |                |                             |   |              |   |
|         | ITEM                                                                                                    | NO. OF UNITS     | TS         TOTAL/YEAR           es         \$ 17,760.00 |      | Next Payment<br>05 Oct 2025<br>(Yearly) | Payment Histor | 1                           |   |              |   |
|         | All Employee Pricing Plan                                                                                                    | 40 employees     |                                                         |      |                                         | \$17,760       |                             |   |              |   |
|         | CRM File Storage Add-on                                                                                                    | Not Opted        | \$                                                      | 0.00 |                                         |                |                             |   |              |   |
|         | CRM 2000 emails Add-on                                                                                                    | Not Opted        | \$                                                      | 0.00 |                                         |                |                             |   |              |   |
|         | SalesIQ Visitors Add-on                                                                                                    | Not Opted        | \$                                                      | 0.00 |                                         |                |                             |   |              |   |
|         | Social Brands Add-on                                                                                                    | Not Opted        | \$                                                      | 0.00 |                                         |                |                             |   |              |   |
|         | Analytics Rows Add-on                                                                                                    | Not Opted        | \$                                                      | 0.00 |                                         |                |                             |   |              |   |
|         | Books Documents AutoScan Add-on                                                                                                    | Not Opted        | \$                                                      | 0.00 |                                         |                |                             |   |              |   |
|         | Assist - Unattended Access Add-on                                                                                                    | Not Opted        | \$                                                      | 0.00 |                                         |                |                             |   |              |   |
|         | Creator Customer Portal Add-on                                                                                                    | Not Opted        | \$                                                      | 0.00 |                                         |                |                             |   |              |   |
|         | Flow Task Add-on                                                                                                    | Not Opted        | \$                                                      | 0.00 |                                         |                |                             |   |              |   |

- 5. Enter your card/UPI details, and make a \$1 payment. This charge is to verify the validity of your card/UPI, and will be reversed automatically.
- 6. Click **OK**.